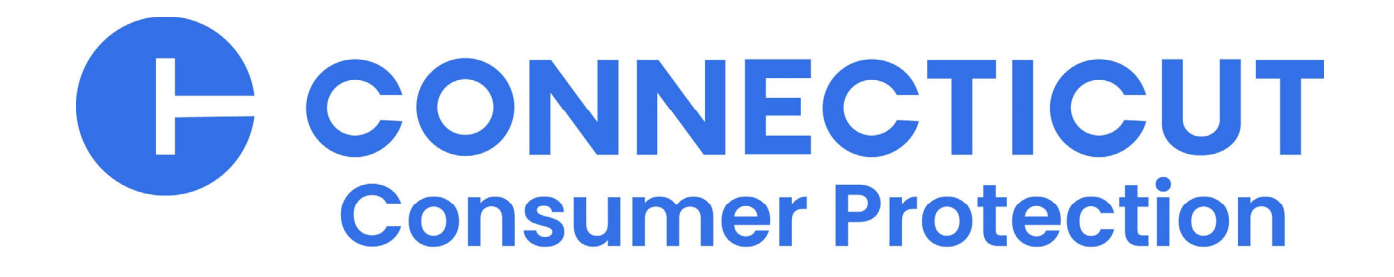

Home Improvement Contractor Guide to Online Services

Provided by License Services Division Department of Consumer Protection

dcp.homeimprovement@ct.gov

450 Columbus Boulevard, Suite 901, Hartford, CT 06103 | www.ct.gov/dcp

# Home Improvement Contactor Guide to Online Services

| When to Apply, Renew or Reinstate                   | 1  |
|-----------------------------------------------------|----|
| Maintaining the Relationships with your Salespeople | 2  |
| How to Remove a Salesperson                         | 4  |
| Update Liability Insurance                          | 4  |
| Change to Legal Entity                              | 5  |
| Inactivate Your Registration                        | 5  |
| Manage Your Account                                 | .6 |
| Changing Your ID, Password or Email                 | 6  |
| Update Your Address                                 | .6 |
| Fast Track Renewal PIN # vs. User ID                | 7  |
| Password and ID Recovery                            | 7  |
| Paying online Options                               | 7  |

# When to Apply, Renew or Reinstate

Applying, renewal and reinstatement are similar functions. However, each has different requirements and fees.

If you select the wrong function, you may forfeit your application fee and then redo the work.

Each function can be accessed by signing into the Department's online website at <u>www.elicense.ct.gov</u>. You must be logged into the correct online account using User ID and Password. Each of these functions are accessed by selecting Online Services.

Quick Guide:

- 1. If your credential is Active and you are approaching your expiration date, you must complete a RENEWAL.
- 2. If your credential is Lapsed and you have expired 90 days or less, you must complete a RENEWAL.
- 3. If your credential is Inactive and you are within three years of your expiration date, you must REINSTATE.
- 4. If your credential is Inactive and you are more than three years after your expiration date, you must RE-APPLY.

If you have ever held a professional license or registration in the State of Connecticut it is likely that you already have an account. Use the information in the Password and ID Recovery section of this document to gain access to your existing account. **DO NOT CREATE A NEW ACCOUNT.** 

Once you have signed into <u>www.elicense.ct.gov</u> you can confirm you are in the right account by viewing the contact information tab in the center of the page:

| i Welcome C     | Contact Information    | Credential Information | Supervision | My Com |
|-----------------|------------------------|------------------------|-------------|--------|
| Contact Informa | tion                   |                        |             |        |
| Name:           | OWNER                  |                        |             |        |
| Mailing Address | HER CONTRACTOR         | THE ARE INCOME.        | 10000-040   |        |
| Main Address:   | AND I BEARD IN THESE   | THE REAL PROPERTY.     | 10000-040   |        |
| Email:          | on the call of the set |                        |             |        |
| Phone:          | CONTRACT OF A CONTRACT |                        |             |        |

#### and the credential tab in the middle of the page:

| i Welcome                                                                                                    | Contact Information               | Credential Information | Supervision | Online History | My Complaint/Claims |  |  |
|----------------------------------------------------------------------------------------------------|-----------------------------------|------------------------|-------------|----------------|---------------------|--|--|
| License Info                                                                                                    | rmation                           |                        |             |                |                     |  |  |
| Agency: Department of Consumer Protection Division:Home Impry and New Home Const Email: dcp licenseservices@ct.gov |                                   |                        |             |                |                     |  |  |
| Type: HOI                                                                                                    | Type: HOME IMPROVEMENT CONTRACTOR |                        |             |                |                     |  |  |
| Status: ACT                                                                                                    | IVE                               |                        |             |                |                     |  |  |
|                                                                                                    |                                   |                        |             |                |                     |  |  |

## Maintaining the Relationships with your Salespeople

You can add or remove a home improvement salesperson under your account. A salesperson can sell contracts for more than one contractor under one home improvement salesperson registration.

You can add an existing salesperson or remove a salesperson that is listed with you. This process is free.

#### How to add a Salesperson

- 1) Select "Online Services" in the top right-hand corner.
- 2) Under "Activities". Select "Supervisor Authorization".

| CON STATE OF CONNECTICUT  |                           | HOME MY ACCOUNT ONLINE SERVIC   |
|---------------------------|---------------------------|---------------------------------|
| Activities                | License Lookup & Download | Account                         |
| Initial Application       | Lookup a License          | Account Details                 |
| Reinstatement Application | Generate Roster(s)        | Address and General Maintenance |
| License Maintenance       | Reports                   |                                 |
| Supervision Authorization | Public Reports            |                                 |
| File a Complaint/Claim    |                           |                                 |

- 3) Your Home Improvement Contractor number will be listed. You will need to select "Start".
- 4) Select "Add".
- 5) On the Search Criteria page, type in the home improvement <u>salesperson</u>'s registration number. (Type in the number only. Do not include HIS. in the highlighted section)

| Search Criteria             |                                                                                                    |   |
|-----------------------------|----------------------------------------------------------------------------------------------------|---|
| All data within License Loo | Lookup is maintained by the State of Connecticut, updated instantly, and considered a primary source of verification.                                      |   |
| License Type:               | Acupuncturist<br>ADULT-USE CANNABIS BACKER<br>ADULT-USE CANNABIS CULTIVATOR<br>ADULT-USE CANNABIS DELIVERY SERVICE<br>ADULT TUSE CANNABIS DELIVERY SERVICE |   |
| License Status:             | ·                                                                                                    |   |
| Business Name               | Classifications:                                                                                                    | ~ |
| First Name:                 | Last Name:                                                                                                    |   |
| Address:                    |                                                                                                    |   |
| City:                       | State:                                                                                                    | ~ |
| Zip:                        |                                                                                                    |   |
| County:                     | First Select a State                                                                                                    |   |
| Credential Number:          |                                                                                                    |   |
|                             |                                                                                                    |   |

- 6) When you see the salesperson's account. Select "Add".
- 7) The status should be "Active".

| Date Inactive and Comments should be left blank                                                                                          | ,<br>                                                                                                    |
|----------------------------------------------------------------------------------------------------|----------------------------------------------------------------------------------------------------|
| Add DCP - HIC - Manage HIS                                                                                                    | 8                                                                                                    |
| Manage the Salespeople assigned to your registration. To inactivate information in the pop-up box. To add an individual select "Add" and | a salesperson select the icon to the left of the record and complete th use the search screen to find the appropriate individual. |
| Home Improvement Salesman                                                                                                    |                                                                                                    |
| HIS. HIS. I HAVE I HAVE I                                                                                                    |                                                                                                    |
| Status                                                                                                    |                                                                                                    |
| * Active                                                                                                    |                                                                                                    |
| Date Inactive                                                                                                    |                                                                                                    |
| // (MM/DD/YYYY) Today                                                                                                    |                                                                                                    |
| Comments                                                                                                    |                                                                                                    |
|                                                                                                    |                                                                                                    |
|                                                                                                    |                                                                                                    |
|                                                                                                    |                                                                                                    |

- 9) Select "Ok".
- 10) Select "Finish" to save all changes made.

<u>Note</u>: If you exit the application or click close, the changes won't be processed. You must select "Finish" to complete the changes.

#### How to Remove a Salesperson

- 1.) Select "Online Services" in the top right-hand corner.
- 2.) Under "Activities". Select "Supervision Authorization".

| CONNECTICUT               |                           | HOME MY ACCOUNT            | NT ONLINE SERVICES |
|---------------------------|---------------------------|----------------------------|--------------------|
| Activities                | License Lookup & Download | Account                    |                    |
| Initial Application       | Lookup a License          | Account Details            |                    |
| Reinstatement Application | Generate Roster(s)        | Address and General Mainte | enance             |
| License Maintenance       | Reports                   |                            |                    |
| Supervision Authorization | Public Reports            |                            |                    |
| File a Complaint/Claim    |                           |                            |                    |

- 3.) Your Home improvement Contractor number will be listed. Select "Start".
- 4.) To change the status, under "Action", select the paper and pencil icon.

| 1. Manag<br>the sear | ge the Sa<br>rch scree | lespeople assigned to your registrati<br>n to find the appropriate individual. | on. To in | activate a salesperson se | lect the icon to | o the left of the record |
|----------------------|------------------------|--------------------------------------------------------------------------------|-----------|---------------------------|------------------|--------------------------|
| N                    | Action                 | Home Improvement Salesman                                                      | Status    | Relationship Type         | Comments         | Primary Supervision      |
|                      | E/                     |                                                                                | Active    | Contractor-Salesperson    |                  | No                       |

- 5.) Change the status to "inactive".
- 6.) Use "today's date" for date inactive. Select "Ok".
- 7.) Select "Finish" to save all changes made.

<u>Note</u>: If you exit the application or select "Close", the changes won't be processed. You must select "Finish" to complete the changes.

#### Update Liability Insurance

You can update your liability insurance through your account. The process is free.

- 1.) Select "Online Services" in the top right-hand corner.
- 2.) Under "Activities". Select "License Maintenance".

| Activities                | License Lookup & Download | Account                         |  |
|---------------------------|---------------------------|---------------------------------|--|
| Initial Application       | Lookup a License          | Account Details                 |  |
| Reinstatement Application | Generate Roster(s)        | Address and General Maintenance |  |
| License Maintenance       | Reports                   |                                 |  |
| Supervision Authorization | Public Reports            |                                 |  |
| File a Complaint/Claim    |                           |                                 |  |

3.) Select "Start" next to the registration number you are trying to update.

HOME MY ACCOUNT ONLINE SERVICES -

<u>Note</u>: More than one license/registration may appear if the account is associated with multiple credentials

- 4.) Select "Update Liability Insurance Information" and then select "Next".
- 5.) Fill in all sections relating to your insurance policy and select "Next".
- 6.) Review your answers and select "Finish".

#### Change to Legal Entity

If an individual wishes to change their registration to a Legal Entity, they can submit a change to Legal Entity form through their account. The process is free. You must have registered your legal entity with the Connecticut Secretary of State's Office before making this request.

Please note that this transfer can only go one way. Legal Entities cannot switch to individuals, and once the switch is completed, it cannot be reversed.

- 1.) Select "Online Services" in the top right-hand corner.
- 2.) Under "Activities". Select "License Maintenance".

| Activities                | License Lookup & Download | Account                         |
|---------------------------|---------------------------|---------------------------------|
| nitial Application        | Lookup a License          | Account Details                 |
| Reinstatement Application | Generate Roster(s)        | Address and General Maintenance |
| License Maintenance       | Reports                   |                                 |
| Supervision Authorization | Public Reports            |                                 |
| Eile a Complaint/Claim    |                           |                                 |

- Select "Start" next to the registration number you are trying to update. <u>Note</u>: More than one license/registration may appear if the account is associated with multiple credentials.
- 4.) Select "Change to Legal Entity".
- 5.) Answer the questions and select "Next" to continue.
- 6.) Review answers and select "Finish".

#### Inactivate Your Registration

You can inactivate your registration through your account. The process is free.

- 1) Select "Online Services" in the top right-hand corner.
- 2) Under "Activities". Select "License Maintenance".
- Select "Start" next to the registration number you are trying to update. <u>Note</u>: More than one license/registration may appear if the account is associated with multiple credentials.
- 4) Select "Inactivate License."
- 5) Use "today's date" for date inactive. Then select "Next".
- 6) You will have a chance to review your selection. Select "Finish".

#### **IMPORTANT:** Once you select "Finish", your registration will be <u>immediately</u> inactivated.

# Manage Your Account

To access this service, go to the Department's online website at <u>www.elicense.ct.gov</u>. You must be logged into the correct online account using User ID and Password.

## Changing Your ID, Password or Email

The email address on your record is for all correspondence from this Department, including renewal notification.

1.) Select "My Account" in the top right-hand corner.

| CEOU STATE OF CONNECTICUT | HOME | MY ACCOUNT | ONLINE SERVICES - |
|---------------------------|------|------------|-------------------|
|                           |      |            |                   |

2.) From there, you can select a button or a link to complete the desired update.

Note: If you choose to update your email, you will have to reply to a confirmation email.

| User ID:  | por             | Change User ID |
|-----------|-----------------|----------------|
| E-mail:   | Por             | Change Email   |
| Password: | Change Password |                |
|           |                 |                |

### **Update Your Address**

- 1.) Select "Online Services" in the top right-hand corner.
- 2.) Under "Activities". Select "Address and General Maintenance".

|                           |                           | HOME MY ACCOUNT                 | ONLINE SERVICES |
|---------------------------|---------------------------|---------------------------------|-----------------|
| Activities                | License Lookup & Download | Account                         |                 |
| Initial Application       | Lookup a License          | Account Details                 |                 |
| Reinstatement Application | Generate Roster(s)        | Address and General Maintenance |                 |
| License Maintenance       | Reports                   |                                 |                 |
| Supervision Authorization | Public Reports            |                                 |                 |
| File a Complaint/Claim    |                           |                                 |                 |

- 3.) Select the "Start" button next to your registration number to access your list of tasks (you will have access to update both your primary and your mailing address).
- 4.) Update either address, selecting "Next" to move through sections.
- 5.) Your request will not be completed until you complete the form by selecting "Finish".
- 6.) An email will be sent confirming the changes.

## Fast Track Renewal PIN # vs. User ID

The Fast Track Renewal allows you access to pay your renewal by using a PIN # rather than a User Id and Password. This PIN # allows access to the online renewal function only and applies to the current renewal. You will receive a new PIN# for each renewal.

Instructions can be obtained by using the link below: <u>Fast Track Renewal Instructions</u>

### Password and ID Recovery

On the Department's website at <u>www.elicense.ct.gov</u> there are options to recover both your Password and User Id. These processes will result in a confirmation email being sent to your email of record.

| Log In                           |  |  |
|----------------------------------|--|--|
| Don't have an account? Register  |  |  |
| Forgot Password? Forgot User ID? |  |  |

If you have changed your email, request a change by sending an email to <u>dcp.online@ct.gov</u>. Include the name of the account, credential number, new and old email, a phone number, reason for the email change and other identifying information.

### **Paying online Options**

Payments may be made using Visa, Mastercard, Discover, or American Express credit cards or via ACH. ACH is an online payment directly from your checking account using the information on the front of your check.

For concerns related to payment processing, please see our Online Account Issues Frequently Asked Questions page: <u>https://portal.ct.gov/dcp/license-services-division/license-division/to-renew-online</u>